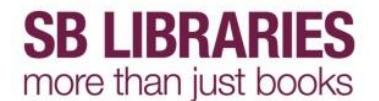

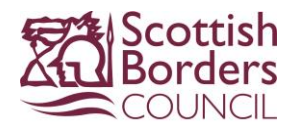

## Zinio eMagazines – Kindle Fire HD

To use our new eMagazine service you must create an account.

On the tablet open web page http://www.rbdigital.com/scottishborders/zinio

### Tap Create New Account

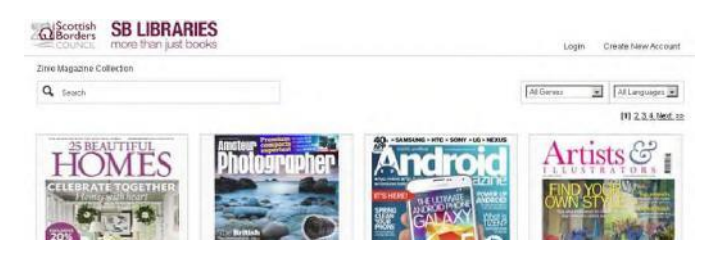

### Enter your library card number and tap Next

Already have an account? Login

| Create New Account                        | ×       |
|-------------------------------------------|---------|
| Already have an account                   | ? Login |
| Enter your library card number or barcode |         |
| Card number.                              |         |

Then fill in the online form and tap **Create Account** to complete your registration.

| First Name:       |   | Pete                 |
|-------------------|---|----------------------|
| Last Name:        |   | Bogg                 |
| Email:            |   | petebogg13@gmail.com |
| Password:         | â |                      |
| Confirm Password: | â | •••••                |
|                   |   | Create Account       |

By creating an account, I agree to the site's Terms of Use

An email will be sent to the address you registered with confirming your account and you will be logged into your new account.

### Subscribing to Zinio eMagazines

If not already logged in log in now through http://www.rbdigital.com/scottishborders/zinio

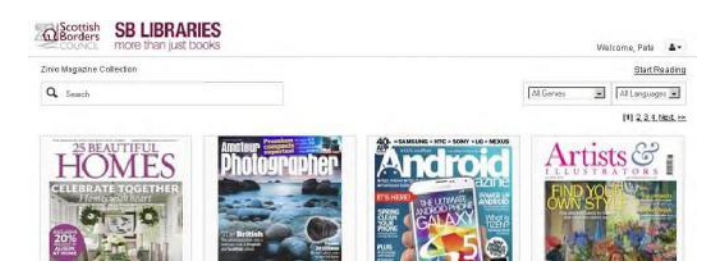

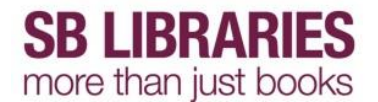

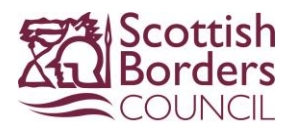

You can now choose which magazines you wish to subscribe to by clicking on them in the list.

Tap on an item to view full item information.

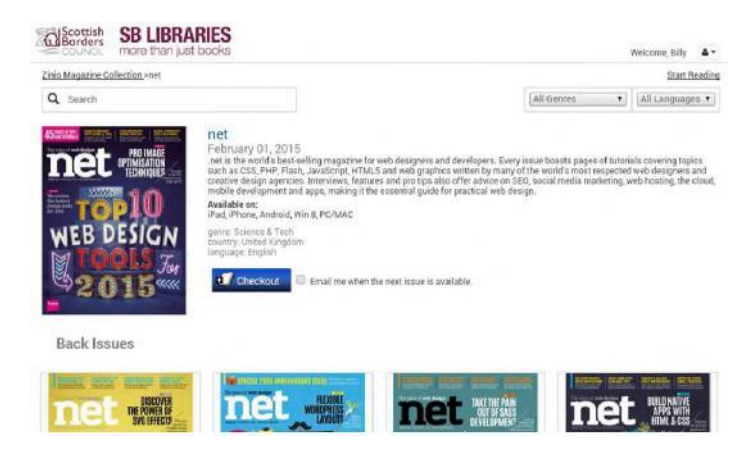

Tick the box to sign up to be emailed when the next issue is available if required then tap Checkout

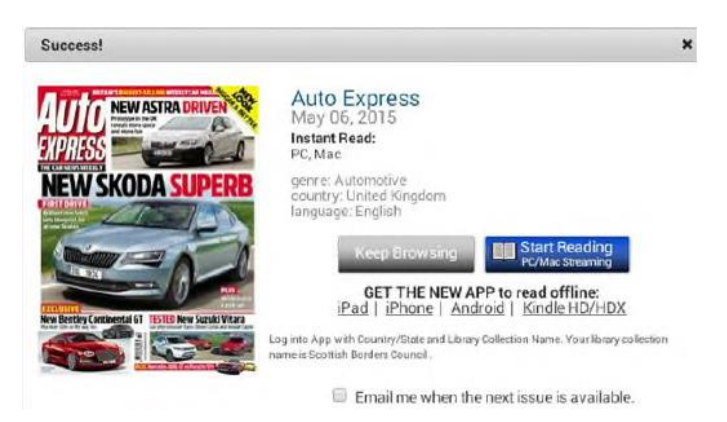

Tap Keep Browsing to subscribe to more eMagazines or tap Start Reading to view this one.

Some magazines are part of the SBLibraries current subscription, with the latest editions shown at the top and back issues listed below.

Some titles have been removed from the subscription and only back issues are available.

First time use only - There is a Zinio for Libraries app available for the device you are using

Tap the Kindle HD/HDX link under the Start Reading button

You will be prompted to download the file, click OK

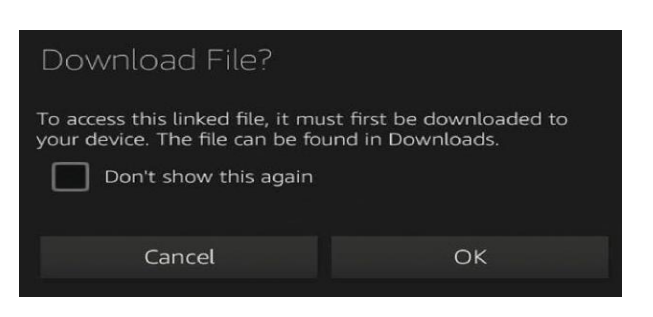

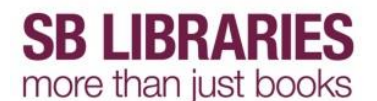

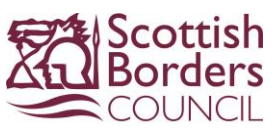

The file will download in the background, pull down the status bar on the top of the screen to view the progress

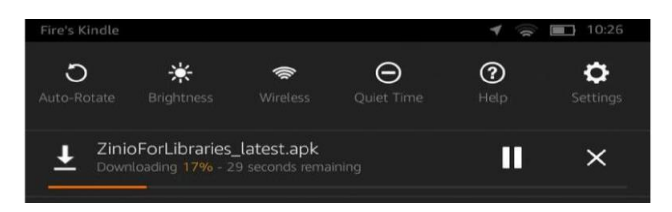

Once the download has completed you can install it from Downloads

Tap the Home button then tap Web.

In the browser tap the Menu button **I** to open the sidebar then select Downloads

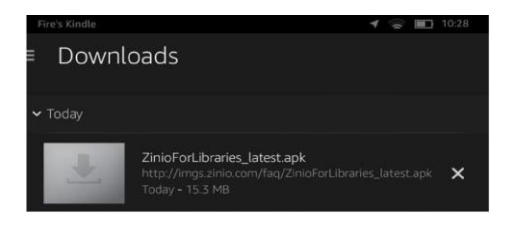

Tap the ZinioForLibraries\_latest.apk entry to start the install

Security settings may block this installation, click Settings to allow it

| Installation Blocked                                                                                       |          |  |  |
|----------------------------------------------------------------------------------------------------|----------|--|--|
| For security purposes, your tablet is set to block the installation of apps obtained from unknown sources. |          |  |  |
| Cancel                                                                                                    | Settings |  |  |

Change the setting for Apps from Unknown Sources to ON – you can change this back as soon as the install is finished.

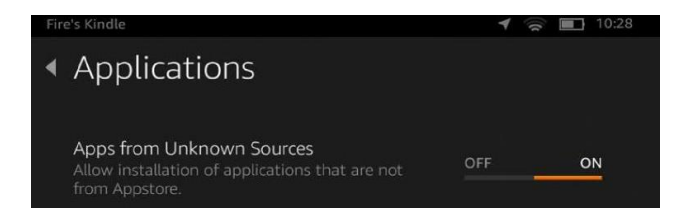

You will be presented with a security warning, in this instant we know that the app is safe so click OK

Tap the back arrow then tap the ZinioForLibraries\_latest.apk entry again to start the installation

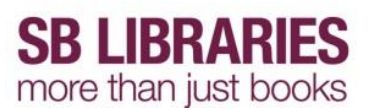

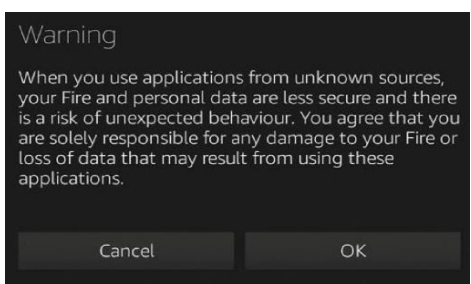

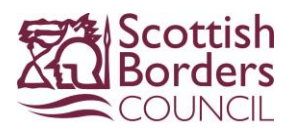

# Click Install to confirm

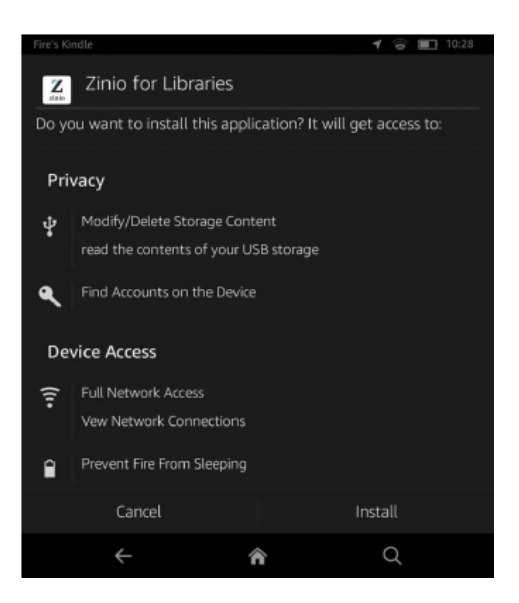

Tap Open when this process is completed and login.

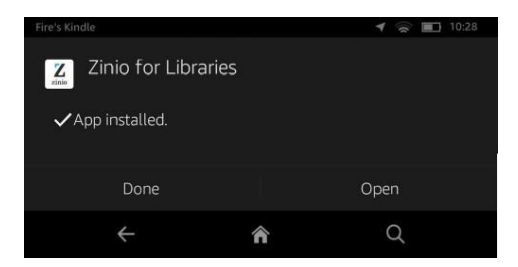

### Reading an eMagazine

When you have checked out all of your chosen magazines from the website you can read them through the Zinio app.

Open the app and tap the **Download** icon to download the titles you want to read.

You must have a Wi-Fi connection to download the items but once downloaded you can open and read them anywhere.

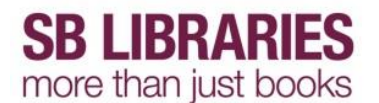

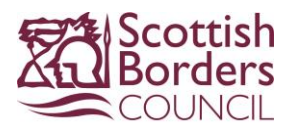

## Delete an eMagazine

In the Zinio app, tap on the Edit icon

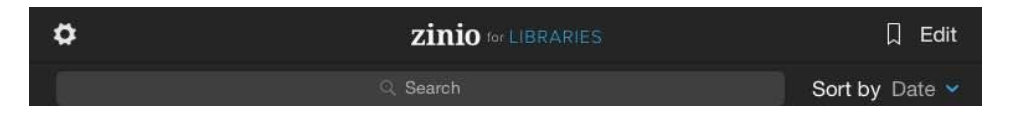

Select **Remove** then tap the X on the magazine that you want to delete.

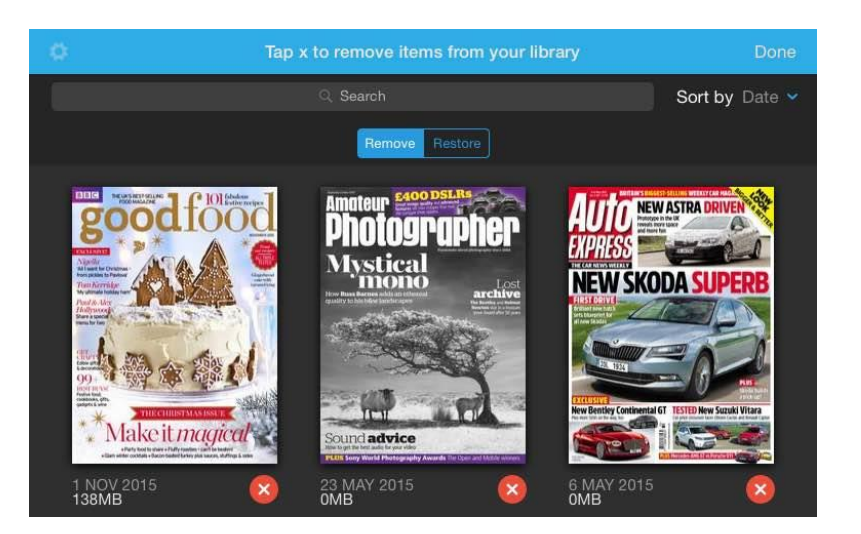

#### **Restore an eMagazine**

In the Zinio app, tap on the Edit icon

| ۵ | <b>zinio</b> ∞ LIBRARIES | 🗍 Edit         |
|---|--------------------------|----------------|
|   | Q. Search                | Sort by Date 👻 |

Select **Restore** then tap the + on the magazine that you want to restore.

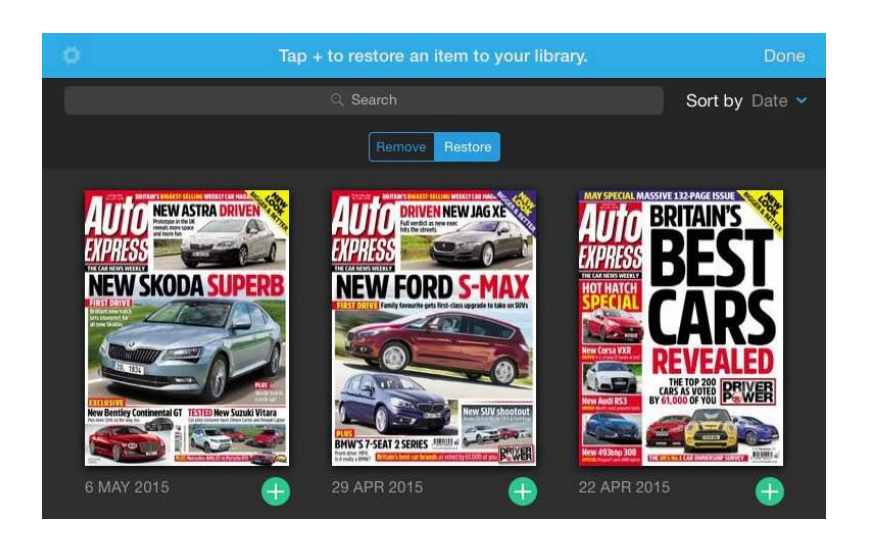